## Weblet Registration

For first time users, you must register by clicking on the link shown below:

|                    | We'll take you there                                                                                                    |
|--------------------|----------------------------------------------------------------------------------------------------|
| Log in<br>Register | Nombors Eveloping CII Web Drymonts Center I of in                                                                                                    |
| Log in Help        | Members Exchange CO web Payments Center - Log In                                                                                                    |
|                    | You can use the Web Payments Center to quickly and securely make your loan payments using funds from another checking/savings account.  Please log in to begin or register now if you are a first-time user. Username: Password: Log in Register Problems Logging In? |
|                    | You are entering a secured area.<br>This system is the property of Members Exchange CU and Southwest Business Corporation<br>(SWBC) and is for authorized use only. Unauthorized use or access to this system is<br>strictly prohibited.                              |

| MEILIDELS LACHALIZE CO MED FAVILLEILS CEILLEL - REZISLIALIOL |
|--------------------------------------------------------------|
|--------------------------------------------------------------|

Thank you for taking the time to register for this service from Members Exchange CU. You will only need to register one time for use of this service. With future payments, you will be able to quickly log in and make payments with just a couple of clicks!

| Full Name:                                                                     |                                 |
|--------------------------------------------------------------------------------|---------------------------------|
| Members Exchange CU requires all users to register at least one account prior  | to using the Web Payments Cente |
| system. For security and verification purposes we are requesting the following | information.                    |
| Account #:                                                                     |                                 |
| Date of Birth MM/DD/YY:                                                        |                                 |
| Last 4 of SSN:                                                                 |                                 |
| Username:                                                                      |                                 |
| Username must be 6-20 characters long. Please do not use sensitive             |                                 |
| information such as your social security number, account number, driver's      |                                 |
| license number, etc. as your username.                                         |                                 |
| Create Password:                                                               |                                 |
| Please create a password that is 8-20 characters long. Your password must      |                                 |
| contain at least one number (0-9), one upper case letter (A-Z) and one         |                                 |
| lower case letter (a-z).                                                       |                                 |
| Confirm Password:                                                              |                                 |
| Billing Address                                                                |                                 |
| Address:                                                                       |                                 |
| City:                                                                          |                                 |
| State:                                                                         | •                               |
| Zip Code:                                                                      |                                 |
| Phone Number:                                                                  | ()                              |
| Email Address:                                                                 |                                 |
| r                                                                              |                                 |

You will need to complete the information on this page to Register.

Account Number – Please enter your 10-digit account number that starts with a "3". The number can only be 10-digits.

**DOB** – enter your date of birth in the format of MM/DD/YY.

Create your username and password.

Complete all other fields as required and submit your registration.

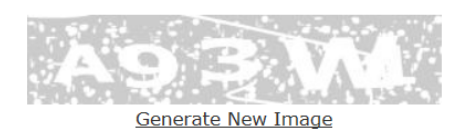

Type the code from the image

Submit Registration

Once you submit your registration, you will see the following page. It will display all open loans that you have on your account. You need to **CLICK EACH BOX BESDE EACH LOAN THAT IS DIPLAYED**. You will also need to click on "Yes, this is correct. I would like to proceed to making payments" and click Continue.

|                                                                                                    | Register Account(s) for Web Payments Center |                                |                                                      |                              |                       |                                 |
|----------------------------------------------------------------------------------------------------|---------------------------------------------|--------------------------------|------------------------------------------------------|------------------------------|-----------------------|---------------------------------|
|                                                                                                    | Members Ex<br>Payments C<br>Step 2: Lo      | change CU req<br>enter system. | uires all users to re<br>Please follow the st<br>nts | egister at le<br>æps below t | east one account pric | or to using the Web<br>uunt(s). |
|                                                                                                    | Are the                                     | accounts de                    | tailed below th                                      | e account                    | ts to which you v     | vould expect to                 |
| For your loan(s) that display,                                                                                                    | process                                     | payments                       |                                                      |                              |                       |                                 |
| be sure and check each box                                                                                                    |                                             | хххх!                          | 0007                                                 | Loan                         | \$722.36              |                                 |
| once you have confirmed that                                                                                                    |                                             | xxx!                           | 0008                                                 | Loan                         | \$0.00                |                                 |
| correct. Very important!                                                                                                    | 2                                           | XXX!                           | 0009                                                 | Loan                         | \$0.00                |                                 |
| <ul> <li>Yes, this is correct. I would like to proceed to making payments.</li> <li>No, this is not correct. I would like to try again.</li> </ul> |                                             |                                |                                                      |                              |                       |                                 |
|                                                                                                    |                                             |                                |                                                      |                              |                       |                                 |
|                                                                                                    |                                             |                                |                                                      |                              | Cancel                | Continue                        |

Once you click Continue, you will see the following. The fields will already be populated with your information. Verify that it is correct and click "Continue".

| Register Account(s) for Web Payments Center                                                                                                    |                                                                 |                      |          |  |  |
|----------------------------------------------------------------------------------------------------|-----------------------------------------------------------------|----------------------|----------|--|--|
| Members Exchange CU requires all users to register at least one account prior to using the Web<br>Payments Center system. Please follow the steps below to register your account(s). |                                                                 |                      |          |  |  |
| Step 1: Ent                                                                                                    | ter Account Identifiers                                         |                      |          |  |  |
| Please en<br>click the                                                                                                    | nter the following information to id<br><i>Continue</i> button. | entify your accounts | and then |  |  |
| Aco                                                                                                    | count #:                                                        |                      |          |  |  |
| Dat                                                                                                    | te of Birth MM/DD/YY:                                           |                      |          |  |  |
| Las                                                                                                    | st 4 of SSN:                                                    |                      |          |  |  |
|                                                                                                    |                                                                 | Cancel               | Continue |  |  |

Once registered, you will see the following:

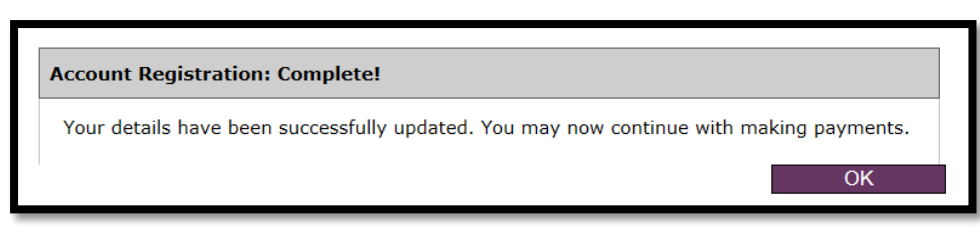

Then the following will display:

| Log in                     |                                                                                                    |
|----------------------------|----------------------------------------------------------------------------------------------------|
| Register                   | Registration Success                                                                                                    |
| Log in Help                |                                                                                                    |
|                            | Terrific! You have completed the registration process. If you do not receive an email at the address provided within two banking days please contact Members Exchange CU at 800-748-9459. |
|                            | Your Registration Process:<br>Step 1: Completed, thank you! Complete the registration form.                                                                                               |
|                            | Step 2: Approved by Members Exchange CU ECMsupport@memexcu.com, providing instructions to login and make your first payment.                                                              |
|                            |                                                                                                    |
| Members Exchange CU        |                                                                                                    |
| Phone: 800-748-9459        |                                                                                                    |
| PO Box 31049   Jackson, MS | 39286-1049                                                                                                    |
| Privacy Policy             |                                                                                                    |

You will also receive an email confirming your registration:

| Confidential                                                         |                                                                                                    |
|----------------------------------------------------------------------|----------------------------------------------------------------------------------------------------|
| Congratulations! Your registration for the M                         | Iembers Exchange CU Web Payments Center has been finalized!                                                                                                    |
| You can make your first payment using the                            | Members Exchange CU Web Payments Center by clicking on the link below and logging in with the Username and Password you provided during the registration process |
| Click here to make your first payment!                               |                                                                                                    |
| This Registration Progress:<br>Step 1: Registration Form: Completed! |                                                                                                    |
| Step 2: Approved by Members Exchange C                               | U Web Payments Center: Completed!                                                                                                    |
| Step 3: You are here: Login to make paym                             | ents.                                                                                                    |

## Weblet – Making a Payment

To make a payment, click on "Log in".

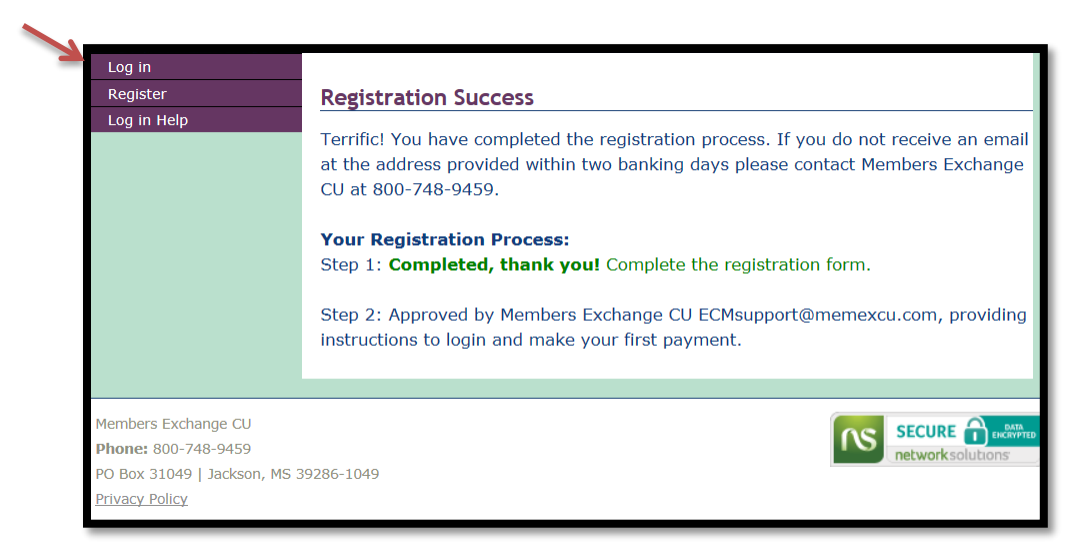

You will be prompted about the creation of security questions.

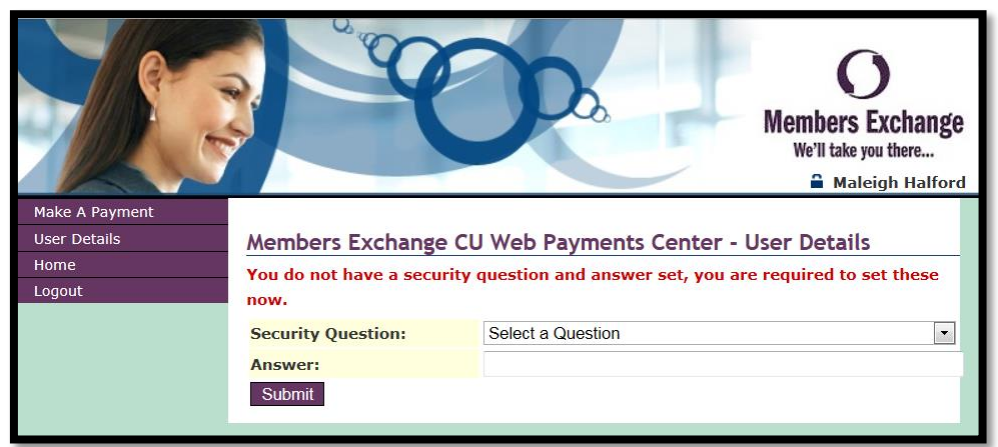

Once this is done, and you click on "Submit", the following will display. All the fields will be populated with your information. For demo purposes, the fields are blank. To make a payment, click on "Make A Payment".

| Make A Payment |                                                        |
|----------------|--------------------------------------------------------|
| User Details   | Members Exchange CU Web Payments Center - User Details |
| Home           | Edit Change Password Change Security Question/Answer   |
| Logout         | User Details                                           |
|                | Username:                                              |
|                | Name on Account:                                       |
|                | Billing Address                                        |
|                | Street Address:                                        |
|                | City:                                                  |
|                | State: MS 🔽                                            |
|                | Zip Code:                                              |
|                | Phone Number:                                          |
|                | Email Address:                                         |
|                |                                                        |

You will need to complete the following. You can make a payment using a credit card or you can choose to have the payment taken from a savings or checking account at another financial institution. You will need to select which payment method you prefer.

|                                                                            |                              | <b>D</b> <sup>2</sup> | O<br>Members Exchange<br>We'll take you there |
|----------------------------------------------------------------------------|------------------------------|-----------------------|-----------------------------------------------|
| Make A Payment                                                             | 11 (J. 12) J. 14             |                       |                                               |
| User Details                                                               | Members Exchange (           | CU Web Payme          | ents Center - Make Payment                    |
| Logout                                                                     | Please use the form below to | o complete the tran   | saction.                                      |
|                                                                            | Payment Amount:              |                       |                                               |
|                                                                            | Account #:                   | - Select -            | •                                             |
|                                                                            | Process Date:                | 1/22/2015             |                                               |
|                                                                            |                              | Chacking              | Be sure and select                            |
|                                                                            | Select Payment Method:       |                       | your payment method.                          |
|                                                                            |                              | Savings               |                                               |
|                                                                            |                              |                       |                                               |
| Members Exchange CU<br>Phone: 800-748-9459<br>PO Box 31049   Jackson, MS 3 | 9286-1049                    |                       | SECURE DELAWARED<br>networksolutions          |
| Privacy Policy                                                             |                              |                       |                                               |

If "Checking" was selected the following will display. This will be the same if "Savings" were selected. You must complete all the fields shown and click "Yes" below authorizing Members Exchange to initiate the payment requested. Click on "Submit Transaction".

|                                               | Checking                                                                                                    |  |  |
|-----------------------------------------------|----------------------------------------------------------------------------------------------------|--|--|
| Select Payment Method:                        | © Card                                                                                                    |  |  |
|                                               | © Savings                                                                                                    |  |  |
| * - A Convenience Fee of \$5.0                | 00 will be added.                                                                                                    |  |  |
| Name on Account:<br>*                         |                                                                                                    |  |  |
| You may only make payment                     | s from accounts you own or have signing authority.                                                                                                    |  |  |
| Account Number:                               | 0                                                                                                    |  |  |
| Verify Account Number:                        |                                                                                                    |  |  |
| Routing Number:                               |                                                                                                    |  |  |
| Email Address:                                |                                                                                                    |  |  |
| Comments:                                     | ~                                                                                                    |  |  |
| Toda<br>to in<br><b>Yes ® No</b> acco<br>1/22 | Today's date is 1/22/2015. Do you authorize Members Exchange CU<br>to initiate a single-entry debit transaction from your Checking<br>account ending in in the amount of \$5.00 dated on or after<br>1/22/2015 which includes a Convenience Fee of \$5.00? This amount<br>will be applied to your Members Exchange CU account ending in . |  |  |
| WIII                                          | be applied to your Members Exchange CU account ending in .                                                                                                    |  |  |

Once the payment is submitted, a confirmation screen will appear and you will also receive a confirmation via email.

Paying with a Credit or Debit card. If you select card, the following will display. You must complete all the fields shown and click "Yes" below authorizing Members Exchange to initiate the payment requested. Click on "Submit Transaction".

| * - A Convenience Fee of \$5.00 will be added. |                                                                                                    |  |  |
|------------------------------------------------|----------------------------------------------------------------------------------------------------|--|--|
| Name on Card:                                  |                                                                                                    |  |  |
| You may only make pay                          | ments from accounts you own or have signing authority.                                                                                                    |  |  |
| Card Type:                                     | Select                                                                                                    |  |  |
| Card Number:                                   |                                                                                                    |  |  |
| Card Security Code:                            | 0                                                                                                    |  |  |
| Card Expiration Date                           | :: (MMYY)                                                                                                    |  |  |
| <b>Billing Address</b>                         |                                                                                                    |  |  |
| Street Address:                                |                                                                                                    |  |  |
| City:                                          |                                                                                                    |  |  |
| State:                                         | MS -                                                                                                    |  |  |
| Zip Code:                                      | 39157                                                                                                    |  |  |
| Email Address:                                 | _                                                                                                    |  |  |
| Comments:                                      | · · · · · · · · · · · · · · · · · · ·                                                                                                    |  |  |
| © Yes ® No                                     | Today's date is 1/22/2015. Do you authorize Members Exchange CU to initiate a single transaction from your Select card in the amount of \$5.00, which includes a convenience fee of \$5.00? This amount will be applied to your Members Exchange CU account ending in . |  |  |
| Submit Transaction                             | Reset                                                                                                    |  |  |